#### **USER'S OPERATING MANUAL FOR HUMIDITY AND TEMPERATURE CONTROLLER** (Models: RHTC - 400)

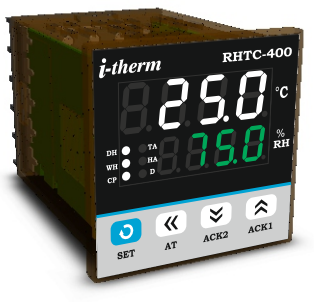

**RHTC - 400** (48 X 48)

#### SPECIFICATIONS : -

| 1.         | Display Type                   | : 8 - Digit 7 s | egment LED    | )          |
|------------|--------------------------------|-----------------|---------------|------------|
|            | Model no.                      | RHTC-400        | Color         |            |
|            | Display height (Upper Display) | 0.39"           | White         |            |
|            | Display height (Lower Display) | 0.24"           | Green         |            |
| 2.         | Status LED's                   | •               |               | •          |
|            | DH                             | : Dry Heater    | Output Statı  | IS         |
|            | WH                             | : Wet Heater    | Output State  | us         |
|            | CP                             | : Compresso     | r Output Sta  | tus        |
|            |                                | : Temperatur    | e Alarm Stat  | us         |
|            | D                              | · Water Level   | Error Cond    | ition      |
|            |                                | . Mater Eever   | Enter Cond    |            |
| 3.         | Temperature Input              | (Selectable     | e)            |            |
|            | Sensor input                   | : RTD & RTD     | .1 (Pt-100)   |            |
|            | Analog Input                   | : 0 - 20mA, 4   | - 20mA,0 -    | 1VDC,      |
|            |                                | 0~10VDC         |               |            |
| 4          | Humidity Input                 |                 |               |            |
| <b>-</b> . | Analog Input                   | · 0~20mA 4-     | ~20mA 0~1\    | /DC        |
|            |                                | 0~3.3VDC, 0     | ~5VDC, 0~1    | OVDC,      |
|            |                                | RH-20, RH-3     | 5 (Selectabl  | le)        |
| 5.         | Input Specification            |                 |               |            |
|            | Sampling Time                  | : 125 msec.     |               |            |
|            | Resolution                     | : 1, 0.1, 0.01, | 0.001 (Sele   | ctable)    |
|            | LWC for Pt-100                 | : Built in up   | to 18E max.   |            |
|            | Excitation voltage             | : 5V            |               |            |
| 6.         | Serial Communication           |                 |               |            |
|            | Port                           | : RS485, 2 W    | ire, Half Dup | lex        |
|            | Protocol                       | : Modbus RT     | U             |            |
|            | Baud Rate (Selectable)         | : 9600, 1920    | 0, 31250, 38  | 400, 76800 |
|            | Parity (Selectable)            | : None, Odd     | , Even        |            |
|            | Stop Bits (Selectable)         | : One (1), 1v   | VO (2)        |            |
| 7.         | Control Output Function        |                 |               |            |
|            | Available Output Type          | : SSR           |               |            |
|            | Control Action                 | : ON-OFF/PI     | D (user sele  | ctable)    |
|            | Control Mode                   | : Heat/Cool (   | user selecta  | ıble)      |
| 0          | Polov Output                   |                 |               |            |
| 0.         | Contact type                   | · N/O COM       |               |            |
|            | Contact Rating                 | : 5A @ 250V     | AC or 30 VD   | С          |
|            | Life expectancy                | : > 5,00,000    | operations    |            |
|            | Isolation                      | : Inherent      |               |            |
| ~          |                                |                 |               |            |
| 9.         | SSR Drive Output               | . 101/ @ 20.    | •             |            |
|            | Isolation                      | : 12V @ 30m     | A.<br>d       |            |
|            | isviativii                     | . Non-isoidle   |               |            |
|            |                                |                 |               |            |

| 10. <u>Environmental</u> |
|--------------------------|
| Operating Range          |
| Storage Humidity         |

11. POWER SUPPLY Supply Voltage Consumption

**12. PHYSICAL** Housing

: ABS Plastic

: 4W Maximum.

: 0 ~50°C, 5~90% Rh : 95% Rh (Non-condensing)

: 90~270VAC, 50/60Hz.

#### INSTALLATION GUIDELINES

- 1. Prepare the cut-out with proper dimension as shown in figure.
- 2. Remove clamp from Controller.
- 3. Push the Timer through panel cut-out and secure the
- Controller in its place by tightening the side clamp.

#### SAFETY INSTRUCTION **MECHANICAL**

\* Ambient temperature and relative humidity surrounding the Controller must not exceed the maximum specified limits.

\* The Controller in its installed state must be protected against excessive electrostatic or electromagnetic interferences.

#### **ELECTRICAL**

\* The Controller must be wired as per wiring diagram & it must comply with local electrical regulation.

\* The Electrical noise generated by switching inductive loads might create momentary Fluctuation in display, latch up, data loss or permanent damage to the instrument. To reduce this use snubber circuit across the load.

## **TERMINAL CONNECTIONS :**

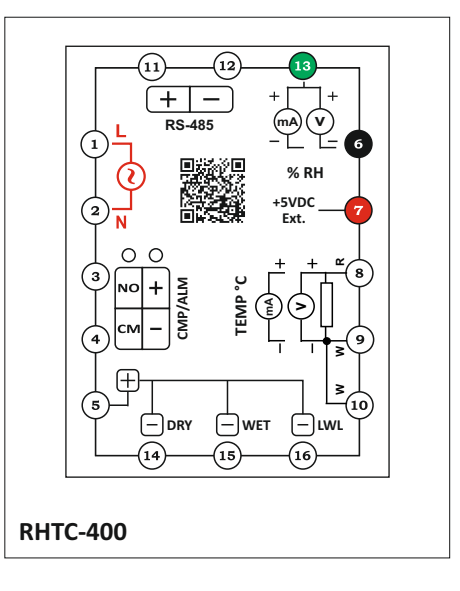

# Front panel layout:-

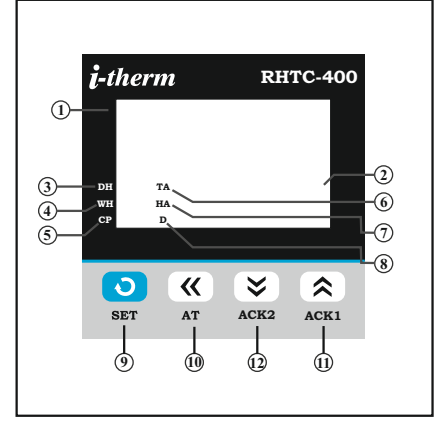

# Front panel layout function :-

| No. | Names         | Functions                                                                                                    |
|-----|---------------|----------------------------------------------------------------------------------------------------|
| 1   | Upper Display | It will display 1)In Run Mode Present Value of Temperature is displayed. 2) In Config and Control list sub-<br>parameters are displayed.                                                              |
| 2   | Lower Display | It will display 1) In Run Mode Present Value of Relative humidity is displayed. 2)In Config and Control list the main header list will be displayed.                                                  |
| 3   | DH            | Dry Heater or Heater Output indications.                                                                                                    |
| 4   | WH            | Wet Heater or Humidity Heater output indication.                                                                                                    |
| 5   | CP            | Compressor Output indication.                                                                                                    |
| 6   | TA            | Temperature alarm indication.                                                                                                    |
| 7   | HA            | Humidity Alarm indication.                                                                                                    |
| 8   | D             | Water Level error indication.                                                                                                    |
| 9   | Set Key       | 1) To save the parameters and value. 2) Along with UP key to enter the parameters list.                                                                                                    |
| 10  | Shift Key     | 1) To shift the digits while changing the parameter values. 2) To enable tuning of temperature and relative humidity. 3) Along with SET key can be used to return to run mode when in parameter list. |
| 11  | Up Key        | 1) To increase value or browse through parameters. 2) Along with SET key to enter the parameters list. 3) To acknowledge Temperature Alarm.                                                           |
| 12  | Down Key      | 1) To decrease value or browse through parameters. 2) To acknowledge Humidity Alarm.                                                                                                    |

# Overall Dimensions & Panel Cutout (in mm) :-

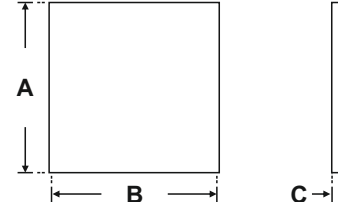

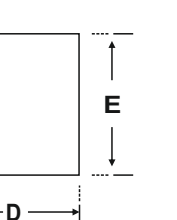

| PANEL  |   |
|--------|---|
| CUTOUT | F |
| ← G →  |   |

| Dim<br>Model | Α  | В  | С | D  | Е  | F  | G  |
|--------------|----|----|---|----|----|----|----|
| RHTC - 400   | 50 | 50 | 3 | 70 | 45 | 45 | 45 |

## **User List**

## **USER LIST :**

- (1) To enter in this mode press SET key once.
- (2) To change the parameter value press UP or DOWN key.
- (3) To save the changes and move on to next parameter press SET key once.

| Parameter                      | Lower<br>Display | Upper<br>Display | Range                                  | Description                                                                                                    | Default |
|--------------------------------|------------------|------------------|----------------------------------------|----------------------------------------------------------------------------------------------------|---------|
| Temp.<br>Set<br>Point          | £.5P             |                  | LSPL ~ HSPL                            | User can change the Temperature Set Point value using UP/ DOWN and SHIFT keys. Holding the key will change the value at a faster rate. Press SET key to store the desired value.                                                                        | 0°C     |
| rH<br>Set<br>Point             | r <u>H</u> SP    |                  | LSPL ~ HSPL                            | User can change the Relative Humidity value using UP/ DOWN and SHIFT key<br>Holding the key will change the value at a faster rate. Press SET key to store t<br>desired value.                                                                          |         |
| Temp.<br>Alarm<br>Set<br>Point | E.AL             |                  | LSPL~HSPL<br>-99 to +99°C<br>2 to 99°C | <ul> <li>KPL~HSPL</li> <li>YPL~HSPL</li> <li>9 to +99°C</li> <li>This parameter is prompted if t.AL is Enable and is configured as</li> <li>(1) Alarm (High/Low) mode.</li> <li>(2) As a deviation alarm mode.</li> <li>(3) As a band alarm.</li> </ul> |         |
| rH<br>Alarm<br>Set<br>Point    | r H.AL           |                  | LSPL~HSPL<br>-99 to +99°C<br>2 to 99°C | PL~HSPL<br>9 to +99°C<br>to 99°C<br>His parameter is prompted if rH.AL is Enable and is configured as<br>(1) Alarm (High/Low) mode.<br>(2) As a deviation alarm mode.<br>(3) As a band alarm.                                                           |         |

## **Header Parameter List**

## **HEADER PARAMETER LIST :**

- To enter in this mode press SET & UP key together for 3 seconds.
   To browse through the parameters press UP & DOWN key.
- (3) To enter in the sub-parameter list press SET key once.
- (4) To come back to the Run mode press SHIFT and SET key together for 3 sec.

| Parameter      | Lower<br>Display | Upper<br>Display                                                                                                    | Description                                                                                                    | Default |
|----------------|------------------|----------------------------------------------------------------------------------------------------|----------------------------------------------------------------------------------------------------|---------|
| Lock<br>Code   | L 0 C P          |                                                                                                    | Set this parameter to 15 (Default LOCK CODE) to access Header List.<br>User has a choice to set different Lock Code via USER LOCK CODE in Supervisory<br>parameters List. | 15      |
|                | LISE             | E.C.F.G                                                                                                    | <b>T.CFG :-</b> By entering this Header List user will be able to access all the Temperature related Configuration parameters listed on Page no. <b>4</b>                 |         |
|                |                  | HEFG                                                                                                    | <b>H.CFG :-</b> By entering this Header List user will be able to access all the Relative Humidity related Configuration parameters listed on Page no. <b>6</b>           |         |
|                |                  |                                                                                                    | <b>T.CTR :-</b> By entering this Header List user will be able to access all the Temperature related Control parameters listed on Page no. <b>8</b>                       |         |
|                |                  | <b>H.CTR :-</b> By entering this Header List user will be able to access all the Relative Humidity related Control parameters listed on Page no. <b>9</b> |                                                                                                    |         |
|                |                  |                                                                                                    | <b>COMP :-</b> By entering this Header List user will be able to access all the Compressor related Control parameters listed on Page no. <b>10</b>                        | TOFO    |
| Header<br>List |                  |                                                                                                    | <b>T.ALM :-</b> By entering this Header List user will be able to access all the Temperature related Alarm parameters listed on Page no. <b>11</b>                        | I.CFG   |
|                |                  |                                                                                                    | <b>H.ALM :-</b> By entering this Header List user will be able to access all the Relative Humidity related Alarm parameters listed on Page no. <b>12</b>                  |         |
|                |                  | <b>SUPR :-</b> By entering this Header List user will be able to access all the Supervisory parameters listed on Page no. <b>14</b>                       |                                                                                                    |         |
|                |                  |                                                                                                    | <b>d.IP :-</b> By entering this Header List user will be able to access all the Digital Input related parameters listed on Page no. <b>13</b>                             |         |
|                |                  |                                                                                                    | <b>COMM :-</b> By entering this Header List user will be able to access all the Communication related parameters listed on Page no. <b>15</b>                             |         |

# Temperature Config List (t.CFG)

## **TEMPERATURE CONFIGURATION LIST :**

- (1) To browse through the parameters press UP & DOWN key.
- (2) To enter in the edit mode press SHIFT key once, blinking of parameter value will indicate edit mode.
- (3) To change the parameter value press UP or DOWN once entered in edit mode.
- (4) To save the changes press SET key once.
- (5) To go back to the main header parameter press SHIFT key for 3 sec.

(6) To come back to the Run mode press SHIFT and SET key together for 3 sec.

| Parameter                              | Lower<br>Display | Upper<br>Dislay | Description                                                                                                    | Default |
|----------------------------------------|------------------|-----------------|----------------------------------------------------------------------------------------------------|---------|
|                                        | Ł. InP           |                 | ' <b>RTD' :-</b> If selected, instrument will accept temperature input from PT-100 sensor at rear terminal. Below LSPL it will display 'LLLL' message & above HSPL it will display 'HHHH'.                                                                                       |         |
|                                        |                  | rtd.            | ' <b>RTD.1'</b> :- If selected, instrument will accept temperature input from PT-100 sensor at rear terminal. Below LSPL it will display 'LLLL' message & above HSPL it will display 'HHHH'.                                                                                     |         |
| Temp.<br>Input<br>Types                |                  |                 | <b>'0 - 1' :-</b> If selected, instrument will accept 0 - 1VDC input at rear terminal. Below 0V it will display 'LLLL' message & above 1V it will display 'HHHH'.                                                                                                    | RTD.1   |
|                                        |                  |                 | <b>'0 - 20' :-</b> If selected, instrument will accept 0 - 20 mA input at rear terminal. Below 0 mA it will display 'LLLL' message & Above 20 mA it will display 'HHHH'.                                                                                                    |         |
|                                        |                  | ¥-20            | <b>'4 - 20' :-</b> If selected, instrument will accept 4 - 20mA input at rear terminal. Below 3.8mA it will display 'LLLL' message & Above 20mA it will display 'HHHH'. If input is less than 3.2mA it will display 'L.BRK'(Loop Break) message.                                 |         |
| Temp.<br>Input<br>Signal<br>Low        | £.56.L           | 0.00            | This parameter will only be prompted if Input type is analog signal. The value set over here becomes the minimum value for input analog signal.                                                                                                    | 0.00    |
| Temp.<br>Input<br>Signal<br>High       | £.5 <i>6</i> .8  | 20.00           | This parameter will only be prompted if Input type is analog signal. The value set over here becomes the maximum value for input analog signal.                                                                                                    | 20.00   |
|                                        | r.r 8 S          |                 |                                                                                                    |         |
| Temp.                                  |                  |                 | This parameter will only be prompted if Input type is analog signal.                                                                                                    |         |
| Range<br>Resolution                    |                  |                 | By this parameter user can select Range Resolution for analog input, i.e. "0.000, 0.00, 0.0, 0" For range limit as per resolution selected Ref. Table No.2 (Page No. 18).                                                                                                    | 0       |
|                                        |                  | 0.000           |                                                                                                    |         |
| Temp.<br>Analog<br>Input<br>Low Value  | E.A 11           |                 | This parameter will only be prompted if Input type is analog signal. By this parameter user can define Low scale for input signal. Which can be in between '-1999 to Ai.Hi'. For range limit as per resolution selected Ref. Table No.2 (Page No. 18).                           | 0       |
| Temp.<br>Analog<br>Input<br>High Value | <b>E.A [</b> H   | 1000            | This parameter will only be prompted if Input type is analog signal. By this parameter user can define HIGH scale for input signal. Which can be in between 'Ai.Lo to 9999'. For range limit as per resolution selected Ref. Table No.2 (Page No. 18).                           | 1000    |
|                                        | <u>d.r E S</u>   |                 |                                                                                                    |         |
| Temp.                                  |                  |                 | This parameter will only be prompted if Input type is analog signal.                                                                                                    |         |
| Display<br>Resolution                  |                  |                 | By this parameter user can select Display resolution which is to be shown on Display i.e.<br>"0.000, 0.00, 0.0, 0".<br>For range limit as per resolution selected Ref. Table No.2 (Page No. 18).                                                                                 | 0       |
|                                        |                  | 0.000           |                                                                                                    |         |
| Temp.<br>Lower<br>SP Limit             | ELSP             |                 | This parameter will only be prompted if Input type is RTD or RTD.1. Sets the minimum limit<br>for set point adjustment. It can be set from minimum specified range of selected sensor to<br>HSPL value.<br>For range limit as per sensor selected Ref. Table No.1 (Page No. 18). | 0 °C    |
| Temp.<br>Higher<br>SP Limit            | E.HSP            | 400             | This parameter will only be prompted if Input type is RTD or RTD.1. Sets the maximum limit for set point adjustment. It can be set from LSPL value to maximum specified range of selected sensor.<br>For range limit as per sensor selected Ref. Table No.1 (Page No. 18).       | 400 °C  |

| Parameter                                    | Lower<br>Display                                                                                                    | Upper<br>Display | Description                                                                                                    | Default |  |
|----------------------------------------------|----------------------------------------------------------------------------------------------------|------------------|----------------------------------------------------------------------------------------------------|---------|--|
| Temp.<br>Process<br>Value<br>Offset          | Ł.OFF                                                                                                    |                  | Function of this parameter is to add/subtract a constant value to the measured PV to obtain Final PV.                                                                                                    | 0       |  |
| Temp.<br>Input<br>Filter                     | Temp.<br>Input<br>FilterE.F. ILController is equipped with an adaptive digital filter which is used to filter out any extraneous<br>pulses on the PV. Filtered PV Value is used for all PV dependent functions. If PV signal is<br>fluctuating due to noise, increase the filter time constant value. |                  |                                                                                                    |         |  |
| Temp.<br>User Low<br>Calib-<br>ration        | L[AL                                                                                                    |                  | This parameter will be prompted only if input type is selected as Analog Input. By this parameter user can adjust Lower calibration for Selected Volt type.                                               | 0       |  |
| Temp.<br>User High<br>Calib-<br>ration       | H[AL                                                                                                    |                  | This parameter will be prompted only if input type is selected Analog Input. By this parameter user can adjust Higher calibration for Selected Volt type.                                                 | 0       |  |
| Temp.<br>User<br>Calib-<br>ration<br>Default | 455                                                                                                    | У£5<br>▼ ▲<br>∩0 | This parameter will be prompted only if input type is Analog Input.<br>If "Yes" Selected, User Calibration will be replaced with Factory Calibration.<br>If "No" Selected, No change in User Calibration. | No      |  |

# Humidity Config List (H.CFG)

## **HUMIDITY CONFIGURATION LIST :**

- (1) To browse through the parameters press UP & DOWN key.
- (2) To enter in the edit mode press SHIFT key once, blinking of parameter value will indicate edit mode.
- (3) To change the parameter value press UP or DOWN once entered in edit mode.
- (4) To save the changes press SET key once.
- (5) To go back to the main header parameter press SHIFT key for 3 sec.
- (6) To come back to the Run mode press SHIFT and SET key together for 3 sec.

| Parameter                                 | Lower<br>Display | Upper<br>Display               | Description                                                                                                    | Default |
|-------------------------------------------|------------------|--------------------------------|----------------------------------------------------------------------------------------------------|---------|
|                                           | <u>H</u> InP     |                                | <b>'0 - 1' :-</b> If selected, instrument will accept 0 - 1VDC input at rear terminal.                                                                                                  |         |
|                                           |                  |                                | <b>'0 - 3.3' :-</b> If selected, instrument will accept 0 - 3.3VDC input at rear terminal.                                                                                              |         |
|                                           |                  |                                | <b>'0 - 5' :-</b> If selected, instrument will accept 0 - 5VDC input at rear terminal.                                                                                                  | 0~3.3   |
| Humidity                                  |                  |                                | <b>'0 - 10' :-</b> If selected, instrument will accept 0 - 10VDC input at rear terminal.                                                                                                | Volt    |
| Types                                     |                  | <u>- H20</u>                   | <b>'RH-20' :-</b> If selected, instrument will accept 1.1 - 3.6VDC input at rear terminal.<br>Ref. Sensor Table on Page No. 7                                                           |         |
|                                           |                  | FH35                           | ' <b>RH-35' :-</b> If selected, instrument will accept 1.1 - 3.6VDC input at rear terminal.<br>Ref. Sensor Table on Page No. 7                                                          |         |
|                                           |                  |                                | <b>'0 - 20' :-</b> If selected, instrument will accept 0 - 20 mA input at rear terminal.                                                                                                |         |
|                                           |                  | 4-20                           | '4 - 20' :- If selected, instrument will accept 4 - 20mA input at rear terminal. If input is less<br>than 3.2mA it will display 'L.BRK'(Loop Break) message.                            |         |
| Humidity<br>Input<br>Signal Low           | HSGL             | 0.00                           | This parameter will only be prompted if Input type is analog signal. The value set over here becomes the minimum value for input analog signal.                                         | 0.00    |
| Humidity<br>Input<br>Signal Higł          | <u>HSG</u> H     | 2000                           | This parameter will only be prompted if Input type is analog signal. The value set over here becomes the maximum value for input analog signal.                                         | 20.00   |
|                                           | r.r 8 5          |                                | This parameter will <b>NOT</b> be prompted when input type is selected as RTD.                                                                                                    |         |
| Humidity<br>Range<br>Resolution           |                  | 0.00<br>0.00<br>0.000<br>0.000 | By this parameter user can select Range Resolution for analog input, i.e. "0.000, 0.00, 0.0, 0"<br>For range limit as per resolution selected Ref. Table No.2 (Page No. 18).            | 0       |
| Humidity<br>Analog<br>Input<br>Low Value  | HA IL            |                                | By this parameter user can define Low scale for input signal.<br>Which can be in between '-1999 to Ai.Hi'.<br>For range limit as per resolution selected Ref. Table No.2 (Page No. 18). | 0       |
| Humidity<br>Analog<br>Input<br>High Value | HA IH            | 1000                           | By this parameter user can define HIGH scale for input signal.<br>Which can be in between 'Ai.Lo to 9999'.<br>For range limit as per resolution selected Ref. Table No.2 (Page No. 18). | 1000    |

| Parameter                                       | Lower<br>Display | Upper<br>Display       | Description                                                                                                    |        |  |
|-------------------------------------------------|------------------|------------------------|----------------------------------------------------------------------------------------------------|--------|--|
| Humidity<br>Display<br>Resolution               | <u>d.r E S</u>   | <pre></pre>            | This parameter will <b>NOT</b> be prompted when input type is selected as RTD.<br>By this parameter user can select Display resolution which is to be shown on Display i.e.<br>"0.000, 0.00, 0.0, 0".<br>For range limit as per resolution selected Ref. Table No.2 (Page No. 18). | 0      |  |
| Humidity<br>Lower<br>SP Limit                   | <u>HL SP</u>     |                        | This parameter will only be prompted if Input type is RTD or RTD.1. Sets the minimum limit for set point adjustment. It can be set from minimum specified range of selected sensor to HSPL value.<br>For range limit as per sensor selected Ref. Table No.1 (Page No. 18).         | 0 °C   |  |
| Humidity<br>Higher<br>SP Limit                  | <u>ң</u> н5р     | 400                    | This parameter will only be prompted if Input type is RTD or RTD.1. Sets the maximum limit for set point adjustment. It can be set from LSPL value to maximum specified range of selected sensor.<br>For range limit as per sensor selected Ref. Table No.1 (Page No. 18).         | 400 °C |  |
| Humidity<br>Process<br>Value<br>Offset          | HOFS             |                        | Function of this parameter is to add/subtract a constant value to the measured PV to obtain Final PV.<br>For range limit as per resolution selected Ref. Table No.2 (Page No. 18).                                                                                                 | 0      |  |
| Humidity<br>Input<br>Filter                     | HF IL            | <b>4</b>               | Controller is equipped with an adaptive digital filter which is used to filter out any extraneous pulses on the PV. Filtered PV Value is used for all PV dependent functions. If PV signal is fluctuating due to noise, increase the filter time constant value.                   | 04     |  |
| Humidity<br>User Low<br>Calib-<br>ration        | L[AL             |                        | This parameter will be prompted only if selected input type is Analog Input. By this parameter user can adjust Lower calibration for Selected Volt type.                                                                                                    | 0      |  |
| Humidity<br>User High<br>Calib-<br>ration       | H[AL             |                        | This parameter will be prompted only if selected input type is Analog Input. By this parameter user can adjust Higher calibration for Selected Volt type.                                                                                                    | 0      |  |
| Humidity<br>User<br>Calib-<br>ration<br>Default | 455              | ∀ES       ▼ ▲       ∩0 | This parameter will be prompted only if selected input is Analog Input.<br>If "Yes" Selected, User Calibration will be replaced with Factory Calibration.<br>If "No" Selected, No change in User Calibration.                                                                      | No     |  |

# Humidity Sensor Table :

| <b>DU</b> (%) | Vout (mV) |       | <b>DU</b> (%) | Vout (mV) |       |
|---------------|-----------|-------|---------------|-----------|-------|
| KII ( 70)     | RH-20     | RH-35 | КП ( 70)      | RH-20     | RH-35 |
| 10            | 1325      | 1235  | 55            | 2480      | 2480  |
| 15            | 1465      | 1390  | 60            | 2605      | 2605  |
| 20            | 1600      | 1540  | 65            | 2730      | 2730  |
| 25            | 1735      | 1685  | 70            | 2860      | 2860  |
| 30            | 1860      | 1825  | 75            | 2990      | 2990  |
| 35            | 1990      | 1960  | 80            | 3125      | 3125  |
| 40            | 2110      | 2090  | 85            | 3260      | 3260  |
| 45            | 2235      | 2220  | 90            | 3405      | 3405  |
| 50            | 2360      | 2350  | 95            | 3555      | 3555  |

# Temperature Control List (t.Ctr)

## TEMPERATURE CONTROL LIST :

(1) To browse through the parameters press UP & DOWN key.

- (2) To enter in the edit mode press SHIFT key once, blinking of parameter value will indicate edit mode.
- (3) To change the parameter value press UP or DOWN once entered in edit mode.
- (4) To save the changes press SET key once.
- (5) To go back to the main header parameter press SHIFT key for 3 sec.
- (6) To come back to the Run mode press SHIFT and SET key together for 3 sec.

| Parameter                          | Lower<br>Display | Upper<br>Display                                                                                                    | Description                                                                                                    |          |
|------------------------------------|------------------|----------------------------------------------------------------------------------------------------|----------------------------------------------------------------------------------------------------|----------|
| Output 1<br>Type                   | OP I             | r L Y                                                                                                    | This parameter is a VIEW ONLY parameter. User will come to know the Output type for temperature. Output type as Relay , SSR , mA.                                                                                                    | Relay    |
| mA<br>Output                       | L                | 0-20                                                                                                    | This parameter will be prompted only if factory set control output is "mA".<br>If "0~20" Selected, Control Output will be 0~20 mA.                                                                                                    | 4~20     |
| Туре                               | <u> </u>         | 4-20                                                                                                    | If "4~20" Selected, Control Output will be 4~20 mA.                                                                                                    | mA       |
| Output 1<br>User<br>Calib.<br>Low  | [[]]             | 16.70                                                                                                    | This parameter will be prompted only if selected control action is PID. It sets bandwidth over which the output power is adjusted depending upon the error (SV-PV). The value of this parameter is automatically set by Auto tune function.                                                                                                    | 16.70    |
| Output 1<br>User<br>Calib.<br>High | [H]              | <u>85.50</u>                                                                                                    | This parameter will be prompted only if selected control action is PID. It sets bandwidth over which the output power is adjusted depending upon the error (SV-PV). The value of this parameter is automatically set by Auto tune function.                                                                                                    | 85.50    |
| m۵                                 |                  | 985                                                                                                    | This parameter will be prompted only if factory set control output is "mA".<br>If "Yes" Selected, User Calibration will be replaced with Factory Calibration.                                                                                                    |          |
| Default                            | <u>d</u> nH      |                                                                                                    | If "No" Selected, No change in User Calibration.                                                                                                    | No       |
| Control<br>Mode                    | £.ñ0d            | P Id<br>V A<br>On OF                                                                                                    | User can select between PID or ON-OFF action algorithm to be adopted for output.<br>If Factory set Control output is "mA" then Control mode as PID Selected & this parameter will<br>be Skipped.                                                                                                    | PID      |
| Control                            |                  | HEAF                                                                                                    | This parameter will be prompted only if selected control mode is ON-OFF.<br>User can select heating logic in which OP1 will remain ON till PV < SP.                                                                                                    |          |
| Logic<br>For<br>Output 1           | <u>09 !L</u>     |                                                                                                    | This parameter will appear only if selected control mode is ON-OFF.<br>User can select cooling logic in which OP1 will remain ON till PV > SP.<br>(PV decreases when output is ON.)                                                                                                    | Heat     |
| Proportional<br>Band               | £.Pb             | 5.0                                                                                                    | This parameter will be prompted only if selected control action is PID. It sets bandwidth over which the output power is adjusted depending upon the error (SV-PV). The value of this parameter is automatically set by Auto tune function.                                                                                                    | 5.0°C    |
| Integral<br>Time                   | E. InE           | 240                                                                                                    | This parameter will be prompted only if selected control action is PID. It sets the time taken by PID algorithm to remove steady state error. Value of this parameter is automatically set by Auto Tune function. If set to '0', this function will be disabled.                                                                                         | 240      |
| Derivative<br>Time                 | £.dŁ             | <u> </u>                                                                                                    | This parameter will be prompted only if selected control action is PID. It defines how strongly the Controller will react to the rate of change of PV. Value of this parameter is automatically set by Auto Tune function. If set to '0', this function will be disabled.                                                                                | 60       |
| Cycle<br>Time                      | £.[ Ł            | 16.0                                                                                                    | This parameter will be prompted only if selected control action is PID. User can set this value based on process being controlled & type of Output being selected. For Relay O/P, cycle time should be more 12sec & for SSR O/P, cycle time should be less than 10sec.                                                                                   | 16.0 sec |
| Soft<br>Start<br>Time              | <u> </u>         | <b>50</b>                                                                                                    | This parameter will be prompted only if factory set control output is "mA". The soft start function suppresses the mA to become max. output. It places an upper limit on mA output for a specified amount of time after power on.                                                                                                    | 50 Sec.  |
| Control<br>Hys.<br>1               | FYR I            | 2                                                                                                    | This parameter will be prompted only if selected control action is ON-OFF. It sets the dead band between ON & OFF switching of the Output. Larger value of hysterisis minimize the number of ON-OFF operation of load. This increases life of actuators like contactors but also produces large errors (between PV & SV).                                | 2°C      |
| Delay 1                            | E.dL I           |                                                                                                    | This parameter will be prompted only if selected control action is ON-OFF. It sets the main output restart time where O/P once turned OFF will turn ON only after restart time, regardless difference between PV & SP in Heat or Cool mode. If set to '0', O/P will be switched without delay. Also, Delay will be applicable in case of every power ON. | 0 Sec.   |
| Output<br>Power<br>Limit           | EPH I            | This parameter will be prompted only if selected control action is PID. This parameter will decide the maximum output power in % applied to the load. |                                                                                                    | 100 %    |
| Gap 1                              | E.G.P. 1         |                                                                                                    | SP (set point) will be consider as (t.SP - t.GP1) for heating.                                                                                                    | 0°C      |

# Humidity Control List (H.Ctr)

## **HUMIDITY CONTROL LIST**:

- (1) To browse through the parameters press UP & DOWN key.
- (2) To enter in the edit mode press SHIFT key once, blinking of parameter value will indicate edit mode.
- (3) To change the parameter value press UP or DOWN once entered in edit mode.
- (4) To save the changes press SET key once.
- (5) To go back to the main header parameter press SHIFT key for 3 sec.
- (6) To come back to the Run mode press SHIFT and SET key together for 3 sec.

| Parameter                          | Lower<br>Display | Upper<br>Display                                                                                                    | Description                                                                                                    |          |
|------------------------------------|------------------|----------------------------------------------------------------------------------------------------|----------------------------------------------------------------------------------------------------|----------|
| Output 2<br>Type                   | 640              | <u> </u>                                                                                                    | This parameter is a VIEW ONLY parameter. User will come to know the Output type for Humidity. Output type as Relay , SSR , mA.                                                                                                    | Relay    |
| mA<br>Output                       | U.C.0            | 0-20                                                                                                    | This parameter will be prompted only if factory set control output is "mA".<br>If "0~20" Selected, Control Output will be 0~20 mA.                                                                                                    | 4~20     |
| Туре                               | ЦПП              | 4-20                                                                                                    | If "4~20" Selected, Control Output will be 4~20 mA.                                                                                                    | mA       |
| Output 2<br>User<br>Calib.<br>Low  | [[[]]            | 16.70                                                                                                    | This parameter will be prompted only if selected control action is PID. It sets bandwidth over which the output power is adjusted depending upon the error (SV-PV). The value of this parameter is automatically set by Auto tune function.                                                                                                    | 16.70    |
| Output 2<br>User<br>Calib.<br>High | [ [ H []         | 85.50                                                                                                    | This parameter will be prompted only if selected control action is PID. It sets bandwidth over which the output power is adjusted depending upon the error (SV-PV). The value of this parameter is automatically set by Auto tune function.                                                                                                    | 85.50    |
| mA                                 | d.58             | УES<br>Х <b>х</b>                                                                                                    | This parameter will be prompted only if factory set control output is "mA".<br>If "Yes" Selected, User Calibration will be replaced with Factory Calibration.                                                                                                    | No       |
| Default                            | 0                |                                                                                                    | If "No" Selected, No change in User Calibration.                                                                                                    |          |
| Control<br>Mode                    | KiOa             | P Id                                                                                                    | User can select between PID or ON-OFF action algorithm to be adopted for output.<br>If Factory set Control output is "mA" then Control mode as PID Selected & this parameter will<br>be Skipped.                                                                                                    | PID      |
| Control<br>Logic                   | 0651             | HERE                                                                                                    | This parameter will be prompted only if selected control mode is ON-OFF.<br>User can select heating logic in which OP1 will remain ON till PV < SP.<br>(PV increases when output is ON.)                                                                                                    | Heat     |
| For<br>Output 2                    | 0, 5,6           | This parameter will appear only if selected control mode is ON-OFF.         User can select cooling logic in which OP1 will remain ON till PV > SP.         (PV decreases when output is ON.) |                                                                                                    |          |
| Proportional<br>Band               | КРЬ              | 5.0                                                                                                    | This parameter will be prompted only if selected control action is PID. It sets bandwidth over which the output power is adjusted depending upon the error (SV-PV). The value of this parameter is automatically set by Auto tune function.                                                                                                    | 5.0°C    |
| Integral<br>Time                   | H Inb            | 240                                                                                                    | This parameter will be prompted only if selected control action is PID. It sets the time taken by PID algorithm to remove steady state error. Value of this parameter is automatically set by Auto Tune function. If set to '0', this function will be disabled.                                                                                              | 240      |
| Derivative<br>Time                 | Hdb              | <b>60</b>                                                                                                    | This parameter will be prompted only if selected control action is PID. It defines how strongly the Controller will react to the rate of change of PV. Value of this parameter is automatically set by Auto Tune function. If set to '0', this function will be disabled.                                                                                     | 60       |
| Cycle<br>Time                      | HEE              | 16.0                                                                                                    | This parameter will be prompted only if selected control action is PID. User can set this value based on process being controlled & type of Output being selected. For Relay O/P, cycle time should be more 12sec & for SSR O/P, cycle time should be less than 10sec.                                                                                        | 16.0 sec |
| Soft<br>Start<br>Time              | KSEĀ             | <u> </u>                                                                                                    | This parameter will be prompted only if factory set control output is "mA". The soft start function suppresses the mA to become max. output. It places an upper limit on mA output for a specified amount of time after power on.                                                                                                    | 50 Sec.  |
| Control<br>Hys.<br>2               | <u>ння</u> 5     | 2                                                                                                    | This parameter will be prompted only if selected control action is ON-OFF. It sets the dead band between ON & OFF switching of the Output. Larger value of hysterisis minimize the number of ON-OFF operation of load. This increases life of actuators like contactors but also produces large errors (between PV & SV).                                     | 2°C      |
| Delay 2                            | Hal 2            |                                                                                                    | This parameter will be prompted only if selected control action is ON-OFF. It sets the ma<br>output restart time where O/P once turned OFF will turn ON only after restart time, regardle<br>difference between PV & SP in Heat or Cool mode. If set to '0', O/P will be switched without<br>delay. Also, Delay will be applicable in case of every power ON. |          |
| Output<br>Power<br>Limit           | <u>H</u> PH I    |                                                                                                    | This parameter will be prompted only if selected control action is PID. This parameter will decide the maximum output power in % applied to the load.                                                                                                    | 100 %    |

## **Compressor List (COMP)**

## **COMPRESSOR LIST** :

- (1) To browse through the parameters press UP & DOWN key.
- (2) To enter in the edit mode press SHIFT key once, blinking of parameter value will indicate edit mode.
- (3) To change the parameter value press UP or DOWN once entered in edit mode.
- (4) To save the changes press SET key once.
- (5) To go back to the main header parameter press SHIFT key for 3 sec.
- (6) To come back to the Run mode press SHIFT and SET key together for 3 sec.

| Parameter                           | Lower<br>Display | Upper<br>Display | Description                                                                                                    | Default |  |  |
|-------------------------------------|------------------|------------------|----------------------------------------------------------------------------------------------------|---------|--|--|
| OP 3<br>Type                        | 023              | ۲LУ              | nis parameter is a VIEW ONLY parameter. User will come to know the Output type for compressor. Output type as Relay , SSR.                                                                                                    |         |  |  |
| OP 3<br>Mode                        | <u> </u>         |                  | OP 3 will be used for Compressor.                                                                                                    | Comp    |  |  |
| Wode                                |                  | <u> RLrn</u>     | OP 3 will be used for Alarm.                                                                                                    |         |  |  |
|                                     |                  |                  | OP 3 will be automatically activated /de-activated w.r.t SP1 & HYS.                                                                                                    |         |  |  |
| Comp.<br>Mode                       | [ P.A.D          |                  | OP 3 will be permanently Activated (ON).                                                                                                    | Auto    |  |  |
|                                     |                  | OF F             | OP 3 will be permanently De-Activated (OFF).                                                                                                    |         |  |  |
| Comp.<br>Higher<br>Cut-Off<br>Limit | <u>[ P.UP</u>    |                  | Compressor will be continuously OFF above this temperature irrespective of the mode selected.                                                                                                    | 40 °C   |  |  |
| Comp.<br>Lower<br>Cut-Off<br>Limit  | <u>[ P.L D</u>   |                  | Compressor will be continuously OFF below this temperature irrespective of the mode selected.                                                                                                    | -20 °C  |  |  |
| Comp.<br>Set<br>Point               | [ P.SP           | 0.0              | SP (set point) will be consider as (t.SP + CP.SP) for cooling.                                                                                                    | 0 °C    |  |  |
| Comp.<br>Hysterisis                 | <u>[ P.H.Y</u>   | <u> </u>         | It sets the dead band between ON & OFF switching of the Output. Larger value of hysterisis minimize the number of ON-OFF operation of load. This increases life of actuators like contactors but also produces large errors (between PV & SV). This parameter will only be prompted when compressor mode is selected as AUTO.                               | 2°C     |  |  |
| Comp.<br>Delay                      | [P.dL]           |                  | It sets the main output restart time where O/P once turned OFF will turn ON only after restart time, regardless difference between PV & SP in Heat or Cool mode. If set to '0', O/P will be switched without delay. Also, Delay will be applicable in case of every power ON. This parameter will not be displayed when compressor mode is selected as OFF. | 90 Sec. |  |  |

## Temperature Alarm List (t.ALM)

### TEMPERATURE ALARM LIST :

- (1) To browse through the parameters press UP & DOWN key.
- (2) To enter in the edit mode press SHIFT key once, blinking of parameter value will indicate edit mode.
- (3) To change the parameter value press UP or DOWN once entered in edit mode.
- (4) To save the changes press SET key once.
- (5) To go back to the main header parameter press SHIFT key for 3 sec.
- (6) To come back to the Run mode press SHIFT and SET key together for 3 sec.

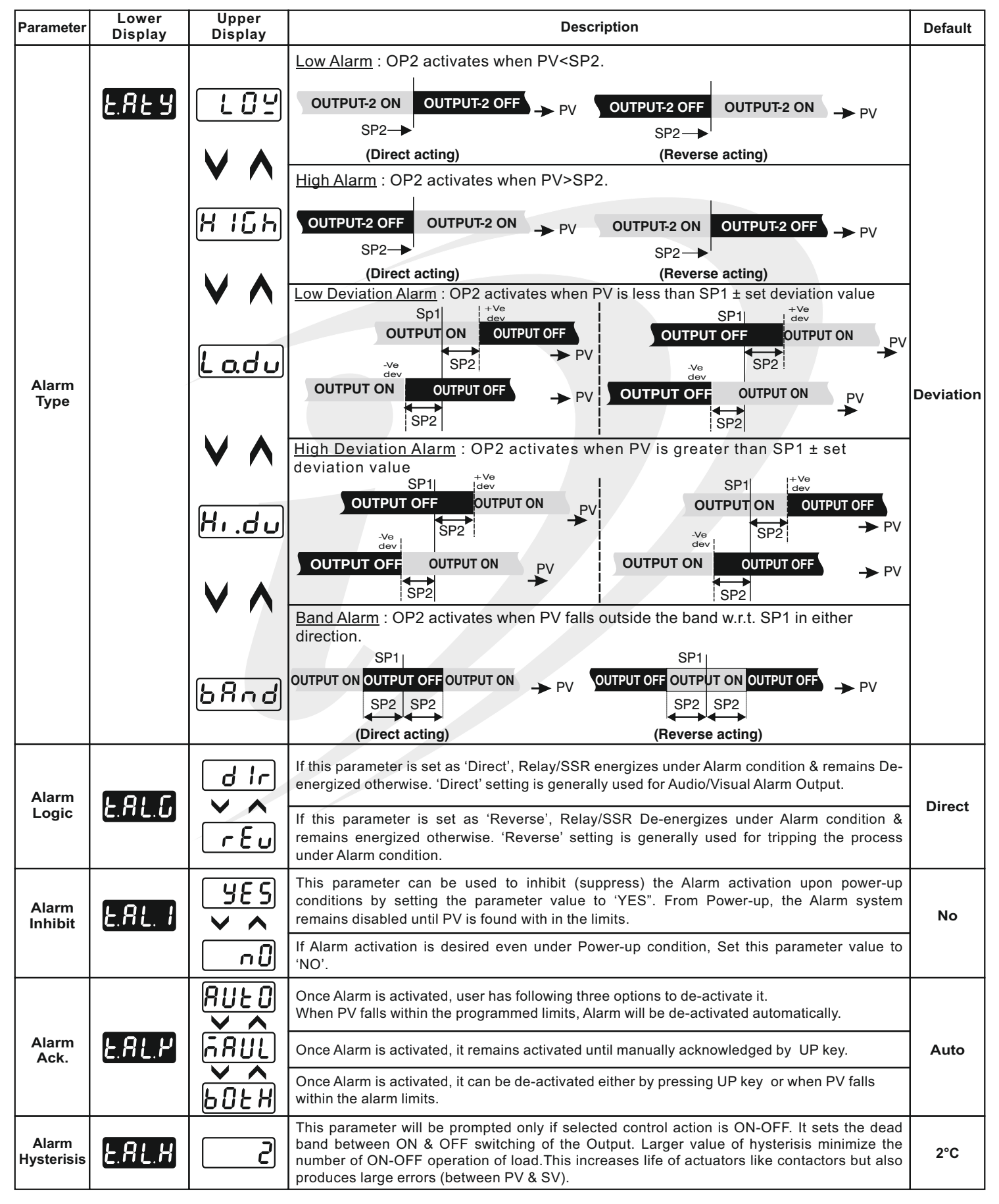

## Humidity Alarm List (H.ALM)

### HUMIDITY ALARM LIST :

- (1) To browse through the parameters press UP & DOWN key.
- (2) To enter in the edit mode press SHIFT key once, blinking of parameter value will indicate edit mode.
- (3) To change the parameter value press UP or DOWN once entered in edit mode.
- (4) To save the changes press SET key once.
- (5) To go back to the main header parameter press SHIFT key for 3 sec.
- (6) To come back to the Run mode press SHIFT and SET key together for 3 sec.

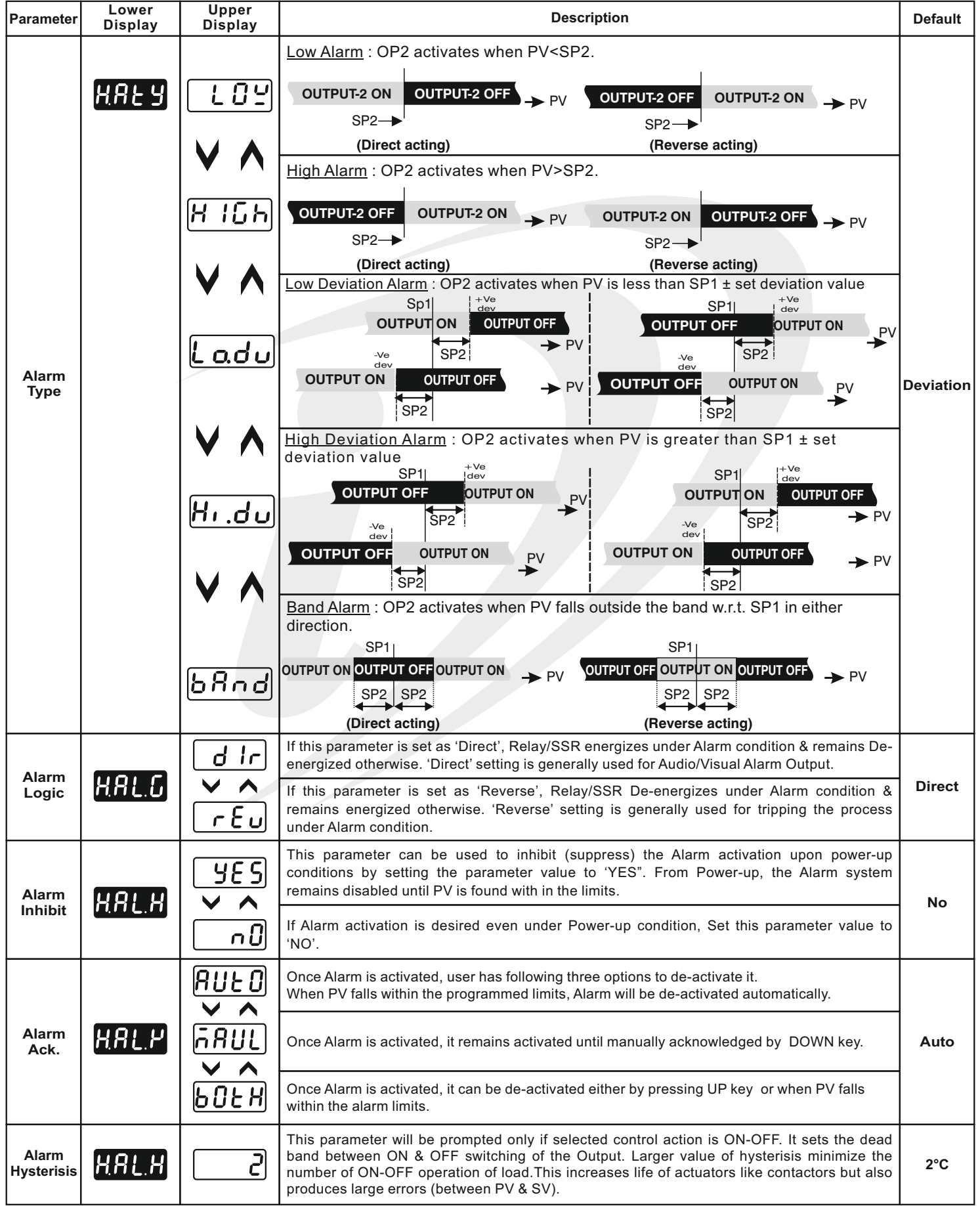

## Supervisory parameter List (SUPr)

## **SUPERVISORY PARAMETER LIST :**

- (1) To browse through the parameters press UP & DOWN key.
- (2) To enter in the edit mode press SHIFT key once, blinking of parameter value will indicate edit mode.
- (3) To change the parameter value press UP or DOWN once entered in edit mode.
- (4) To save the changes press SET key once.
- (5) To go back to the main header parameter press SHIFT key for 3 sec.
- (6) To come back to the Run mode press SHIFT and SET key together for 3 sec.

| Parameter                         | Lower<br>Display | Upper<br>Display | Description                                                                                                    | Default |
|-----------------------------------|------------------|------------------|----------------------------------------------------------------------------------------------------|---------|
| Auto                              |                  | Enbl             | This parameter will be prompted only if selected control action is PID.<br>If Enabled, this parameter will be prompted if user press Shift key for 3Sec.                                                              | Enable  |
| Tune                              | CONC             | d56L             | If Disabled, this parameter will not be prompted if user press Shift key for 3Sec.                                                                                                    | Lilable |
| Temp.                             | LCO              |                  | If Enabled, User can View & edit the Set point (t.SP) in USER list.                                                                                                    | Enable  |
| Point                             | C. 3 M           | <u>d561</u>      | If disabled, User can not View or edit Set Point (t.SP) in USER list.                                                                                                    | Linable |
| Humidity                          | <u>- H</u> 5P    |                  | If Enabled, User can View & edit the Set point (rH.SP) in USER list.                                                                                                    | Enable  |
| Point                             |                  | d56L             | If disabled, User can not View or edit Set Point (rH.SP) in USER list.                                                                                                    | Linable |
| Temp.<br>Alarm                    |                  | Enbl             | If Enabled, User can View & edit the Temp. Alarm (t.AL) Set point in USER list.                                                                                                    |         |
| Set<br>Point                      | <u> </u>         | dSPL             | isabled, User can not View or edit the Temp. Alarm(t.AL) Set Point in USER list.                                                                                                    | Enable  |
| Humidity<br>Alarm<br>Set<br>Point |                  | Enbl             | If Enabled, User can View & edit the humidity Alarm (rH.AL) Set point in USER list.                                                                                                    | Enchlo  |
|                                   |                  | d5bL             | If disabled, User can not View or edit the humidity Alarm (rH.AL) Set Point in USER list.                                                                                                    | Enable  |
| User<br>Lock<br>Code              |                  | 15               | Default USER LOCK CODE is 15 to access Control & Configuration List.<br>User has a choice to set its own USER LOCK CODE between 1 to 9999, this is to prevent<br>unauthorized access of Control & Configuration List. | 15      |

# Digital Input List (d.IP)

## **DIGITAL INPUT LIST**:

- (1) To browse through the parameters press UP & DOWN key.
- (2) To enter in the edit mode press SHIFT key once, blinking of parameter value will indicate edit mode.
- (3) To change the parameter value press UP or DOWN once entered in edit mode.
- (4) To save the changes press SET key once.
- (5) To go back to the main header parameter press SHIFT key for 3 sec.
  (6) To come back to the Run mode press SHIFT and SET key together for 3 sec.

| Parameter                         | Lower<br>Display | Upper<br>Display | Description                                                                                                    |      |
|-----------------------------------|------------------|------------------|----------------------------------------------------------------------------------------------------|------|
| Digital<br>Input<br>1<br>Function |                  |                  | This parameter helps in selecting the functionality of Digital Input 1.<br>When NONE is selected Digital Input 1 will be permanently de-activated.<br>When this parameter is selected Digital Input 1 can be used as Water Level indicator input. | None |
| Water<br>Level<br>Logic           |                  |                  | This parameter will only be prompted when Digital Input 1 function is selected as Water Level (WA.LL). This will give alarm when the water level is open.<br>This will give alarm when the water level is close.                                  | Open |

## Communication parameter List (COMM)

## **COMMUNICATION PARAMETER LIST :**

- (1) To browse through the parameters press UP & DOWN key.
- (2) To enter in the edit mode press SHIFT key once, blinking of parameter value will indicate edit mode.
- (3) To change the parameter value press UP or DOWN once entered in edit mode.
- (4) To save the changes press SET key once.
- (5) To go back to the main header parameter press SHIFT key for 3 sec.
- (6) To come back to the Run mode press SHIFT and SET key together for 3 sec.

| Parameter                      | Lower<br>Display | Upper<br>Display                                                                   | Description                                                                                                    | Default |
|--------------------------------|------------------|------------------------------------------------------------------------------------|----------------------------------------------------------------------------------------------------|---------|
| Device<br>ID<br>Number<br>1    | d-               |                                                                                    | Set device id for communication.<br>Range:- 1 to 9999<br><b>Note :-</b> This device id is for Temperature.                                      |         |
| Device<br>ID<br>Number<br>2    | ld - 2           | 2                                                                                  | This is a VIEW ONLY parameter. This device id is for Humidity. The device id for humidity will be the very next id after temperature device id. |         |
| Baud<br>Rate                   | 6809             | 9600<br>><br>1920<br>><br>3 125<br>><br>3840<br>><br>1680                          | By this parameter user can select baud rate for communication purpose.                                                                          | 9600    |
| Parity                         | PAr              | n_8  <br>~ ~<br>n_82<br>~ ~<br>0_8  <br>~ ~<br>0_82<br>~ ~<br>E_8  <br>~ ~<br>E_82 | By this parameter user can select parity for communication purpose.                                                                             | 0_81    |
| RS-485<br>response<br>interval | נהדח             |                                                                                    | Widen the time interval of receving response ( Set value x 20 ms)                                                                               | 1(20ms) |

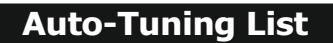

## AUTO-TUNING LIST :

- (1) To enter in this mode press SHIFT key for 3 sec.
- (2) To enter in the edit mode press SHIFT key once, blinking of parameter value will indicate edit mode.
- (3) To change the parameter value press UP or DOWN key.
- (4) To save the changes press SET key once.

| Parameter                       | Lower<br>Display | Upper<br>Display         | Description                                                                                                    | Default |
|---------------------------------|------------------|--------------------------|----------------------------------------------------------------------------------------------------|---------|
| Temp.<br>Auto<br>Tuning<br>Mode | <u>t.tün</u>     | УЕ 5       ✓ ▲       ∩ 0 | This function will be executed only if selected control action is PID.<br>Auto-tuning function is enabled by setting this parameter to 'YES'. The AT 1 led continuously<br>flashes till Auto tuning function is in progress. During Auto-tuning, Controller learns the process<br>characteristics by itself & calculates required P, I & D values. User can cancel or abort this<br>feature by setting this parameter to 'NO'. | No      |
| rH<br>Auto<br>Tuning<br>Mode    |                  |                          | This function will be executed only if selected control action is PID.<br>Auto-tuning function is enabled by setting this parameter to 'YES'. The AT 2 led continuously<br>flashes till Auto tuning function is in progress. During Auto-tuning, Controller learns the process<br>characteristics by itself & calculates required P, I & D values. User can cancel or abort this<br>feature by setting this parameter to 'NO'. | No      |

#### Table 1 :- Range of Different Sensor Types.

| Sensor Type      | Range           | Resolution | Accuracy |
|------------------|-----------------|------------|----------|
| Pt-100 (RTD)     | -100 ~ 450°C    | 1 °C       | ± 1 °C   |
| Pt-100 (RTD 0.1) | -99.9 ~ 450.0°C | 0.1 °C     | ± 0.3 °C |

#### Table 2 :- Range as per Resolution.

| Resolution | Analog Input<br>High / Low | Analog Input<br>High / Low Offset |                 | Alarm<br>Hysterisis |
|------------|----------------------------|-----------------------------------|-----------------|---------------------|
| 0000       | -1999 to 9999              | -25 to 25                         | -50 to 50       | 1 to 25             |
| 000.0      | -199.9 to 999.9            | -25.0 to 25.0                     | -50.0 to 50.0   | 0.1 to 25.0         |
| 00.00      | -19.99 to 99.99            | -15.00 to 25.00                   | -19.00 to 50.00 | 0.01 to 25.00       |
| 0.000      | -1.999 to 9.999            | -1.500 to 2.500                   | -1.900 to 5.000 | 0.001 to 2.500      |

#### Error Message:-

| Display<br>Message | Selected Input     | Descriptions                                                                        |
|--------------------|--------------------|-------------------------------------------------------------------------------------|
| "OPEN"             | RTD or RTD.1       | Open Circuit of Control Sensor                                                      |
| "HHHH"             | RTD or RTD.1       | If input is above HSPL it will display "HHHH" message.                              |
| "НННН"             | 0~20 / 4~20 / 0~10 | If input is above range it will display "HHHH" message.                             |
| "LLLL"             | RTD or RTD.1       | If input is below LSPL it will display "LLLL" message.                              |
| "LLLL"             | 0~20 / 0~10        | If input is below '0' it will display "LLLL" message.                               |
| "LLLL"             | 4~20               | If input is below "3.8mA" and above "3.2mA" it will display "LLLL" message.         |
| "L.BRK"            | 4~20               | If input is less than "3.2mA" it will display "L.BRK" (Loop Break) message.         |
| "C.E.R.R."         | Any Input Selected | The device is out of calibration and need to be sent to factory for re-calibration. |

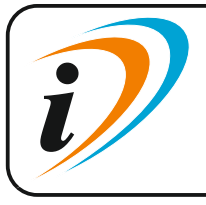

Mfgd by: Innovative Instruments & Controls LLP Unit no 101- 105, Patel Industrial Estate, Building No.5, Near Range office, Gauraipada, Vasai East, Palghar, Maharashtra 401208. Sales : +91-8591939916 / 17 / +91-8655832205 Support : +91-7208897610 E-mail : sales@itherm.co.in Website : www.itherm.co.in

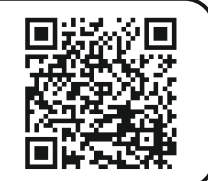